## คู่มือการสอบปลายภาคหมวดวิชาศึกษาทั่วไป ภาค กศ.บท 1/2563 ผ่านระบบออนไลน์ SRU e-Exam

มหาวิทยาลัยกำหนดให้นักศึกษาภาคปกติ ที่ลงทะเบียนเรียนวิชาในหมวดวิชาศึกษาทั่วไป ทำการสอบปลาย ภาคแบบออนไลน์ ผ่านระบบ SRU e-Exam ซึ่งนักศึกษามีวิธีการในการเข้าไปทำข้อสอบออนไลน์ ดังนี้

 นักศึกษาทุกคนที่จะเข้าสอบออนไลน์ใช้อีเมลของมหาวิทยาลัยราชภัฏสุราษฎร์ธานี ที่มีรูปแบบ ดังนี้ รหัสนักกศึกษา@student.sru.ac.th ตัวอย่างเช่น 6004305001029@student.sru.ac.th รหัสผ่านในการใช้งานครั้งแรกเป็นหมายเลขบัตรประชาชนของนักศึกษาและสามารถทำการเปลี่ยนแปลง รหัสผ่านได้ที่ http://mail.sru.ac.th/

## <u>โดยวัน เวลาสอบ เป็นไปตามประกาศ ตารางการเข้าสอบปลายภาคออนไลน์รายวิชาศึกษาทั่วไป ภาคเรียนที่</u> <u>1/2563 (กศ.บท) ที่ระบบบริการการศึกษา reg.sru.ac.th</u>

ให้นักศึกษาเข้าเว็บไซต์ของมหาวิทยาลัย http://www.sru.ac.th โดยใช้แถบเลื่อนด้านข้าง (scroll bar) เลื่อนลงมาที่ "ระบบสารสนเทศ" ให้เลือกแถบ "ด้านการเรียนการสอน" จากนั้นให้เลือก "SRU
 E-exam ระบบทดสอบอิเล็กทรอนิกส์"

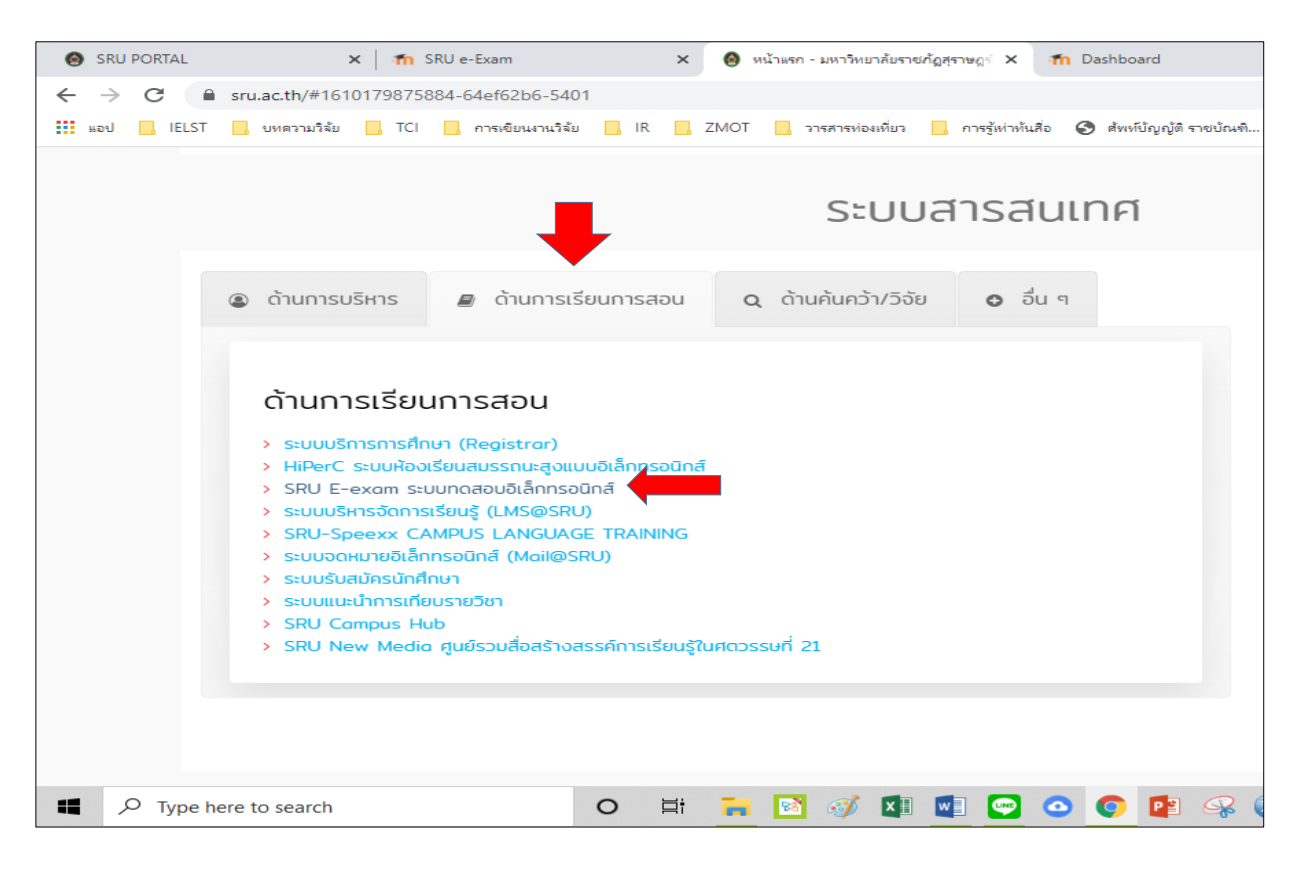

หรือเข้าถึง "SRU E-exam ระบบทดสอบอิเล็กทรอนิกส์" โดยตรง ได้ที่ URL https://exam.sru.ac.th/ คลิ๊กเมนู "เข้าสู่ระบบ" ที่มุมบนขวา ดังภาพ

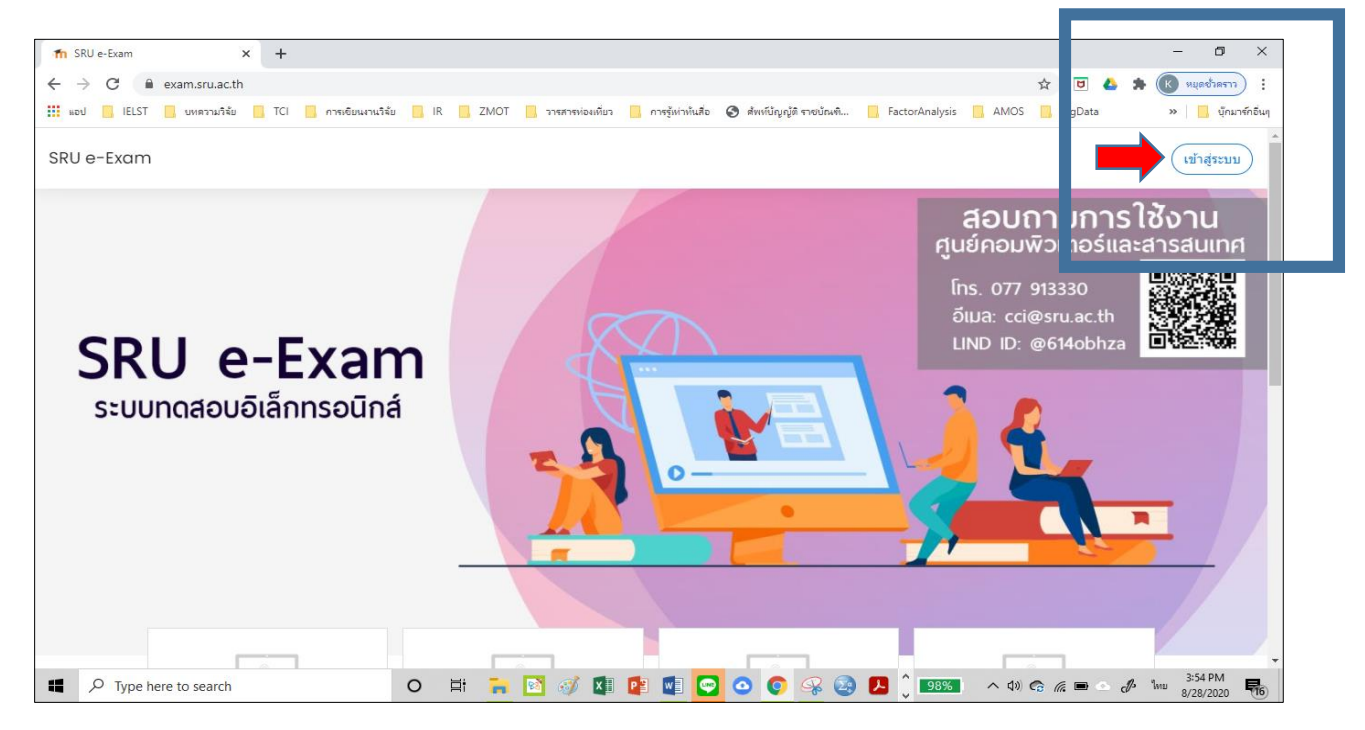

3. เลือก Log in with Google

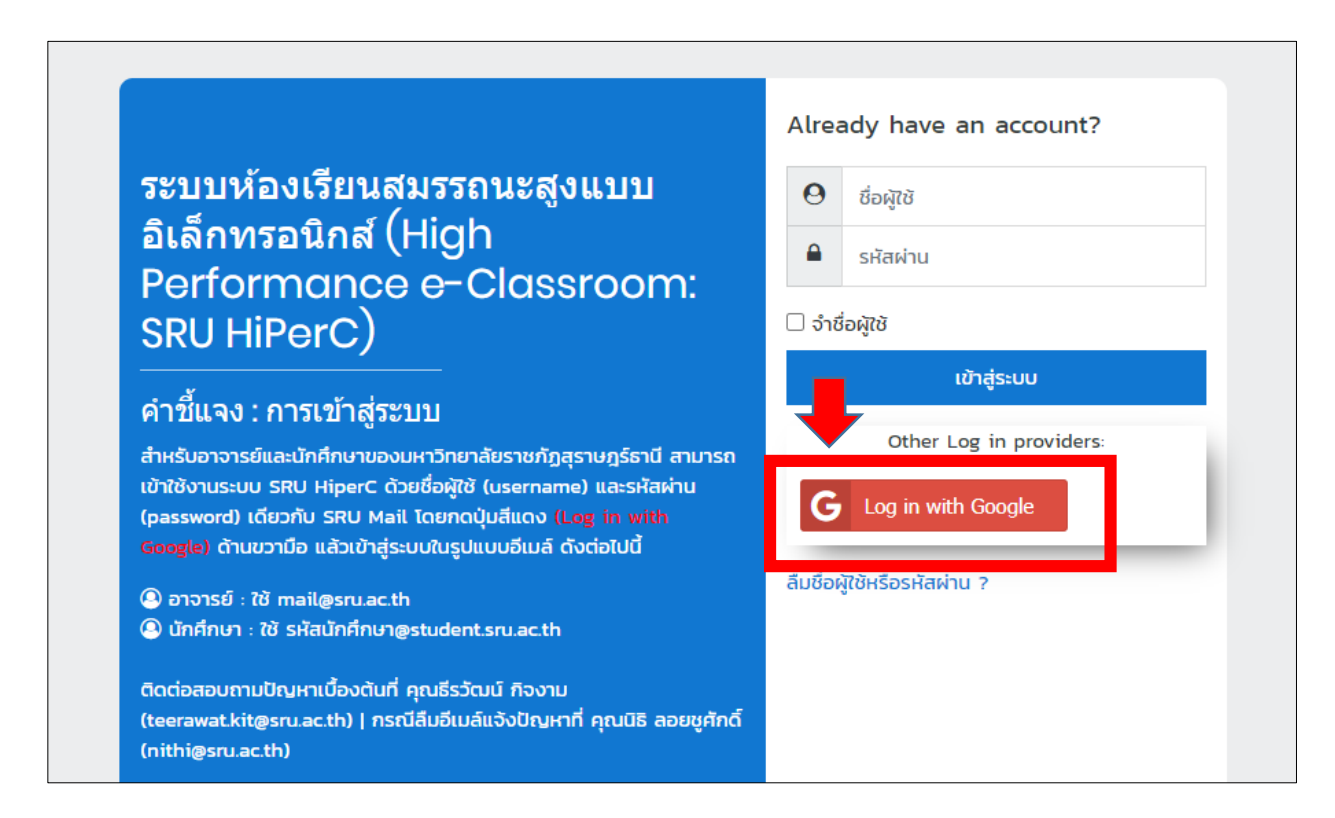

4. ใส่อีเมลของนักศึกษา ที่เป็น**อีเมลของมหาวิทยาลัย** ตามด้วยรหัสผ่าน ดังภาพ

| โอเมลหรือโทรศัพท์                                    | G ลงชื้อเข้าใช้ด้วย Google        |
|------------------------------------------------------|-----------------------------------|
| 6012410002101@student.sru.ac.th                      |                                   |
| หากลืมอีเมล                                          | ยินดีต้อนรับ                      |
| สร้างบัญชี <b>ถัดไป</b>                              | 6012410002101@student.sru.ac.th   |
|                                                      | ป้อนรทัสผ่าน —                    |
|                                                      | ○                                 |
| ในกรณีที่เข้าอีเมลไม่ได้ให้ติดต่อ http://m.sru.ac.th |                                   |
| หรือ Tel.0828144112                                  | หากลืมรหัสผ่าน <mark>ถัดไป</mark> |

5. เมื่อนักศึกษาเข้าสู่ระบบ SRU e-Exam ของนักศึกษา จากนั้นให้เลือกเมนู ในกรณีเมนูเป็นภาษาไทยให้คลิ๊กเมนู "**หน้าแรกของเว็บไซต์**" ดังภาพ ในกรณีเมนูเป็นภาษาอังกฤษให้คลักเมนู "Site home" ดังภาพ

Show\_attractions

С

🕐 Dashboard

🏥 ปฏิทิน

🖺 ไฟล์ส่วนตัว

😪 วิชาเรียนของฉัน

ሰ หน้าแรกของเว็บไซด์

SRU e-Exam

(f) Accessibility settings

Type here to search

←

нач

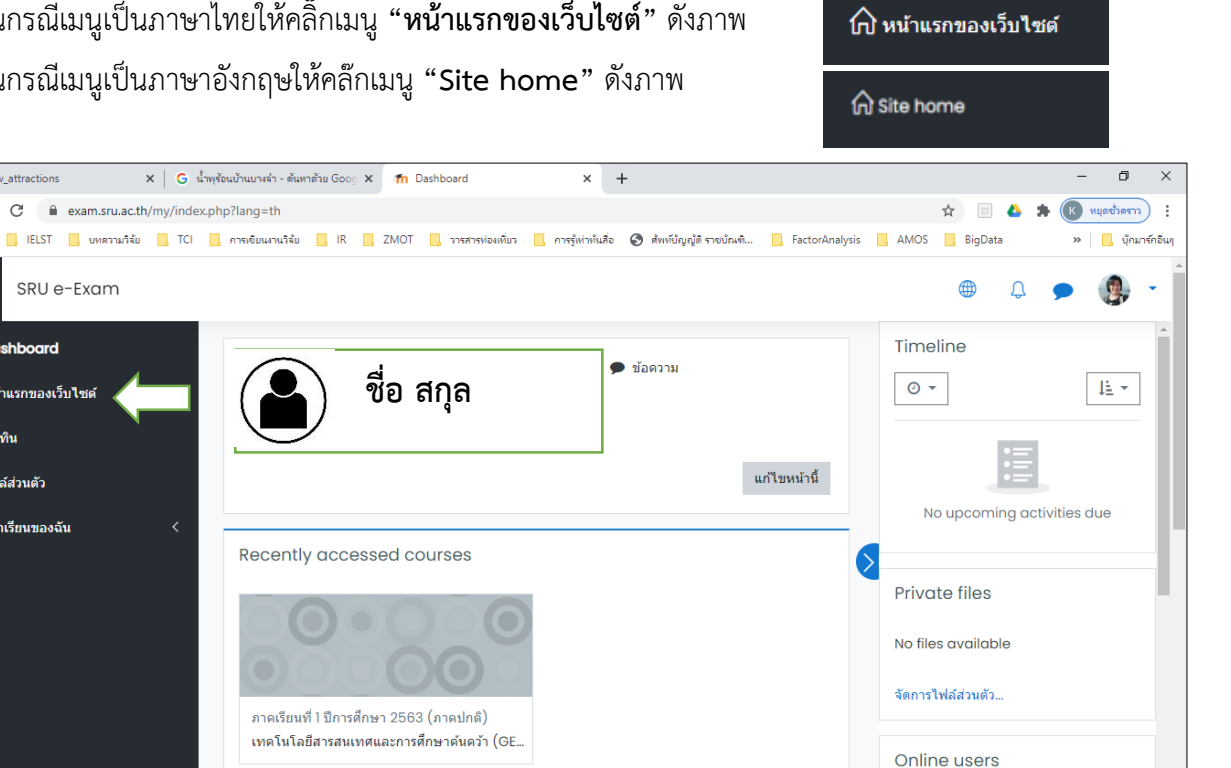

O 🛱 🐂 🔯 🚿 💶 😰 🐨 O O 🥵 🧐 🕗 I O 🖓 🚱 🕹 🕽 10053 / 🗛 🕼 🖘 🖉 Eng 939 AM

1 online user (last 5 minutes)

昆。

🐧 กาญจนา เผือกดง

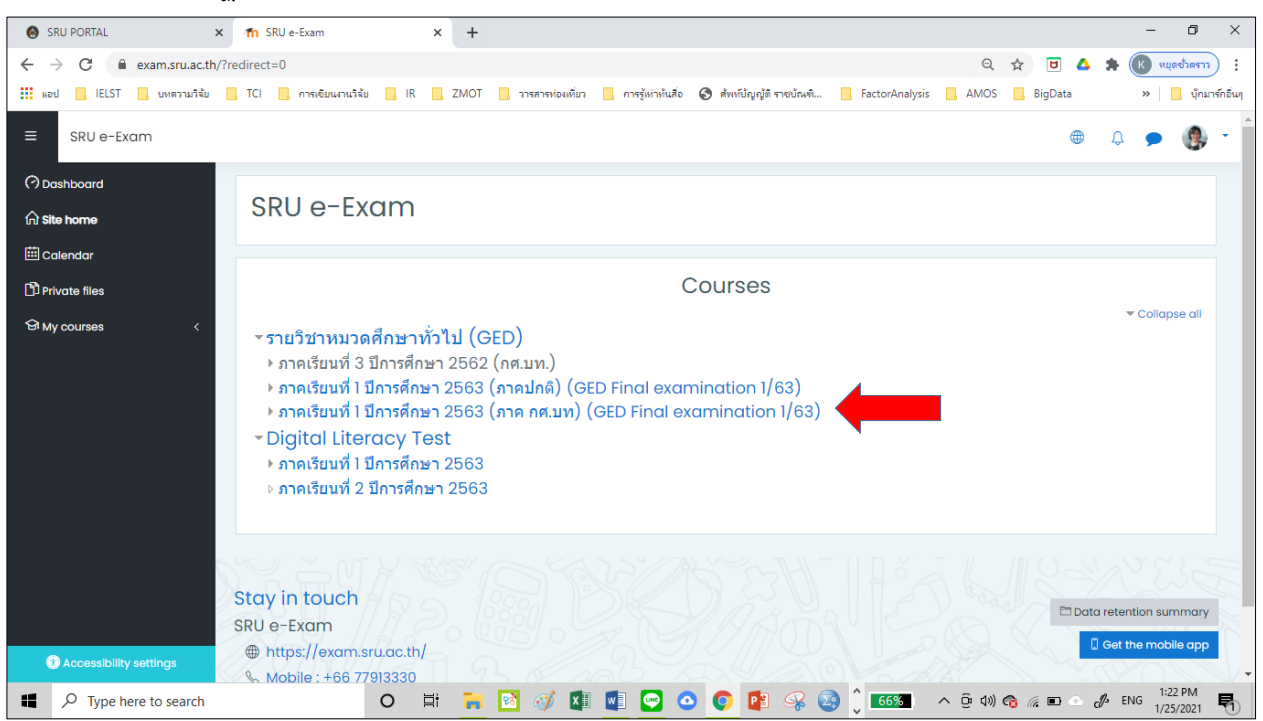

6. จากนั้นจะปรากฏลิงค์ รายวิชาศึกษาทั่วไป (GED) ให้เลือก ภาคเรียนที่ 1 ปีการศึกษา 2563 (ภาค กศ.บท)

เลือกวิชาที่ต้องการทำข้อสอบ โดยนักศึกษาที่สามารถทำข้อสอบได้ต้องเป็นนักศึกษาที่ลงทะเบียน
 เรียนเท่านั้น โดย วัน เวลาสอบ เป็นไปตามประกาศ ตารางการเข้าสอบปลายภาคออนไลน์รายวิชา
 ศึกษาทั่วไป ภาคเรียนที่ 1/2563 (กศ.บท)

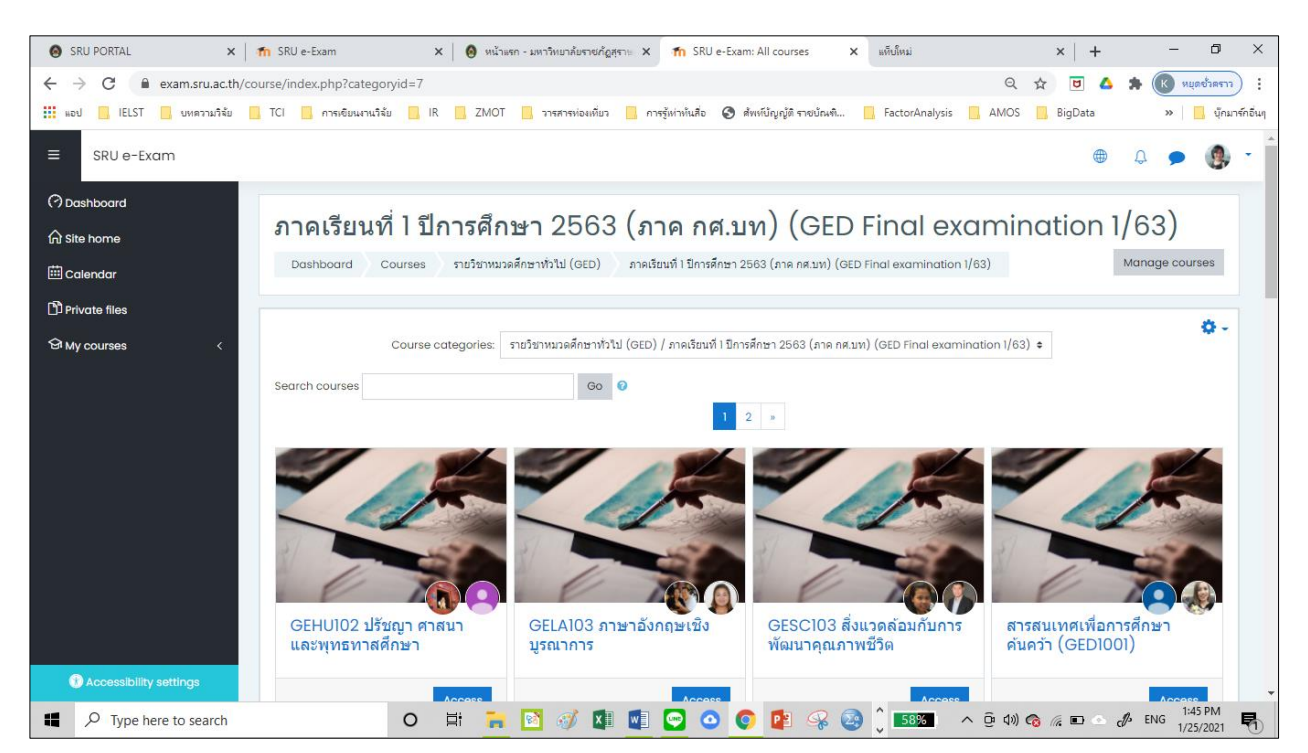

8. ในกรณีที่นักศึกษาเข้าวิชาได้แล้วนักศึกษาสามารถคลิ๊กลิงค์ข้อสอบปลายภาคได้ ดังภาพตัวอย่าง

| SRU HiPerC หน้าหลัก วิชาทั้งหมด ขอสิทธิ์สร้างรายวิชา คู่มือการใช้งาน ▼ ติดต่อสอบถาม แบบสอบถามความพอใจระบบ | ۲ |
|----------------------------------------------------------------------------------------------------|---|
| คอมพิวเตอร์กับชีวิต<br>Dashboard วิชาเรียนของฉัน คอมพิวเตอร์กับชีวิต                                      |   |
| โล้ กระดานข่าว ข้อสอบปลายภาควิชาคอมพิวเตอร์กับชีวิต                                                       |   |

ในกรณีที่ยังไม่ถึงวัน-เวลาสอบปลายภาค ตามที่กำหนดในตารางสอบปลายภาค นักศึกษาจะไม่สามารถ เข้าทำข้อสอบปลายภาคได้ ดังภาพ

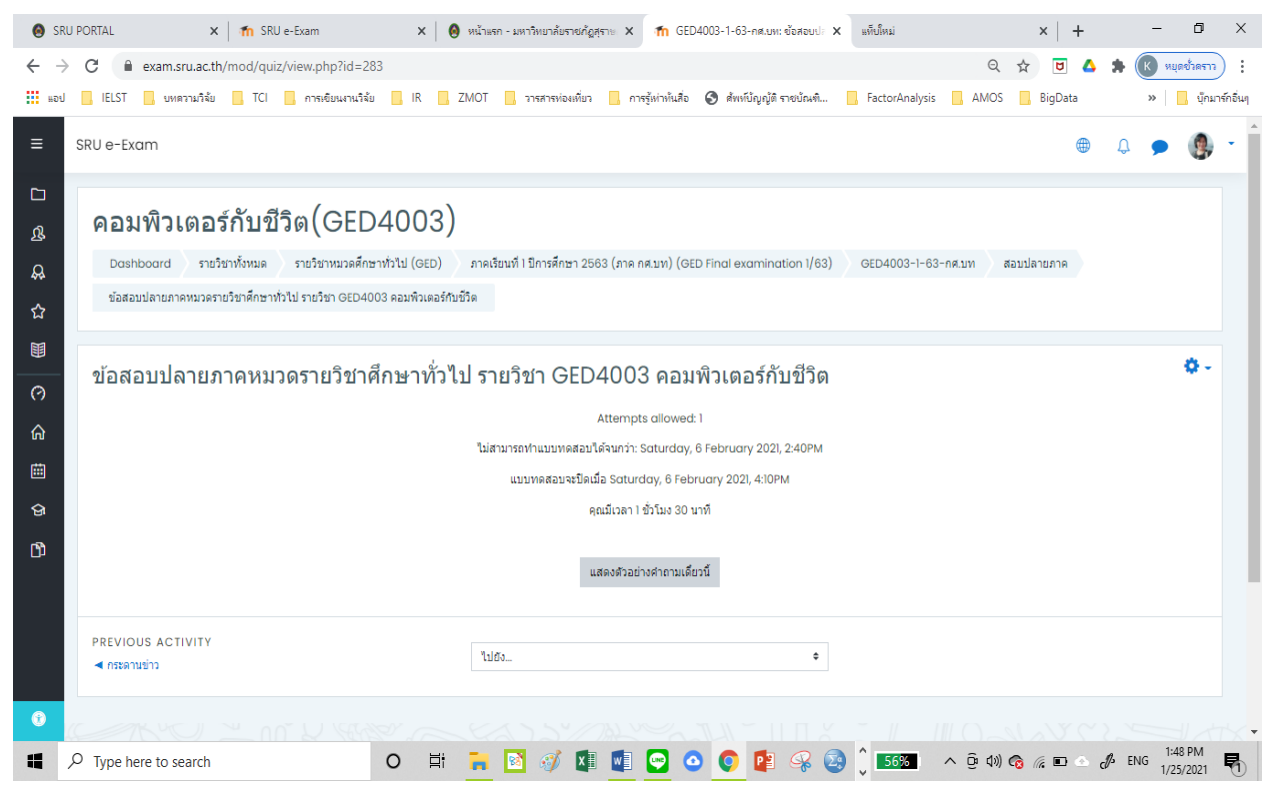

 นักศึกษาเริ่มทำข้อสอบ โดยเลือกข้อที่ถูกที่สุด จากนั้นคลิ๊กปุ่ม Next Page เพื่อทำข้อต่อไป แต่ถ้า นักศึกษาไม่แน่ใจคำตอบ ให้กดปักธงคำถาม (Flag) เพื่อกลับมาทำข้อสอบข้อนี้ใหม่อีกครั้ง ดังภาพ

| วิชาทดส                   | สอบระบบ         | I             |         |               |   |           |
|---------------------------|-----------------|---------------|---------|---------------|---|-----------|
| Dashboard                 | วิชาเรียนของฉัน | วิชาทดสอบระบบ | General | ข้อสอบปลายภาค |   |           |
|                           |                 |               |         |               |   |           |
|                           |                 |               |         |               |   |           |
| ศาถาม <b>ไ</b><br>Not vet | ข้อสอบ2 xxxxx   | xx            |         |               |   |           |
| answered                  | Select one:     |               |         |               |   |           |
| Marken ut of              | O a. xxxxxxx    |               |         |               |   |           |
| 🤊 ปีกธงคำถาม              | O b. xxxxxxx    |               |         |               |   |           |
| <b>L</b>                  | О с. хххххх     |               |         |               |   |           |
|                           | O d. xxxxxxx    |               |         |               |   |           |
|                           | ○ e. xxxxxx     |               |         |               |   |           |
|                           |                 |               |         |               |   |           |
|                           |                 |               |         |               | ⇒ | Next page |

10. เมื่อทำข้อสอบเสร็จแล้วให้กดปุ่ม "Finish attempt..." ดังภาพ

| ข้อสอบ1 xxxxxxx        |   |                |
|------------------------|---|----------------|
| Select one:            |   |                |
| O a. xxxxxxx           |   |                |
| O b. xxxxxx            |   |                |
| О с. ххххххх           |   |                |
| O d. xxxxxx            |   |                |
| • e. xxxxxxx           |   |                |
| <u>Clear my choice</u> |   |                |
|                        |   |                |
|                        | - | Finish attempt |
|                        |   |                |

 หน้าจอแสดงเมื่อนักศึกษากดปุ่ม "Finish attempt" แล้ว โดยนักศึกษาสามารถกลับมาทำข้อที่ยังไม่ได้ ตอบคำถามได้ โดยกดปุ่ม "Return to attempt" ถ้านักศึกษาทำข้อสอบครบแล้วให้กดปุ่ม "ส่งคำตอบแล้วสิ้นสุดการทำแบบทดสอบ" ดังภาพ

| ข้อสอบปลายภาค<br>Summary of attempt |                                                       |
|-------------------------------------|-------------------------------------------------------|
| คำถาม                               | สถานะ                                                 |
| 1                                   | บันทึกคำตอบแล้ว                                       |
| 2                                   | บันทึกคำตอบแล้ว                                       |
| -                                   | Return to attempt<br>ส่งคำตอบแล้วสิ้นสุดการทำแบบทดสอบ |

 นักศึกษาทำการยืนยันการทำข้อสอบปลายภาค โดยกด "ส่งคำตอบแล้วสิ้นสุดการทำแบบทดสอบ" ดังภาพ

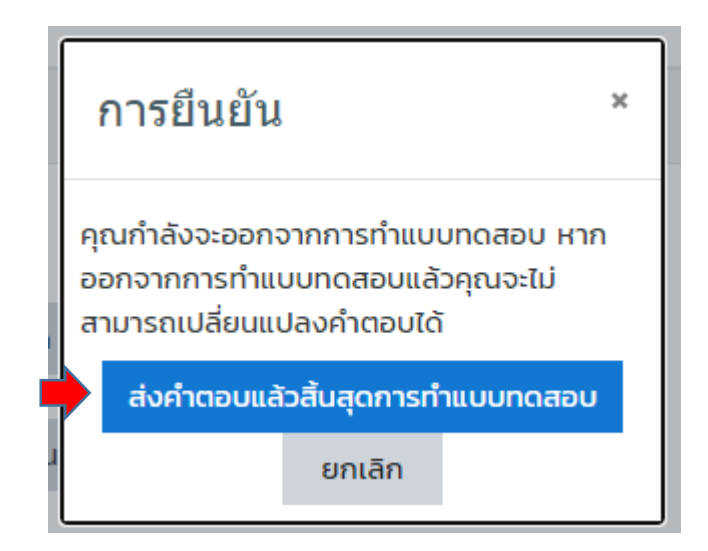

 13. นักศึกษาออกจากระบบสอบออนไลน์ ที่มุมขวาบนของหน้าจอ เลือกเครื่องหมาย และกด "ออกจากระบบ" ดังภาพ

| ความพอใจระบบ |               | 4 P A +            |
|--------------|---------------|--------------------|
|              |               | ศิริประภา ชัยวัฒน์ |
|              |               | (?) My Moodle      |
|              |               | ประวัติส่วนตัว     |
|              |               | 🗐 คะแนน            |
|              | นำทางแบบท     | 🔎 ข้อความ          |
|              | 1 2           | 🖉 ค่าที่ต้องการ    |
|              | แสดงทั้งหมดใน | 🕣 ออกจากระบบ       |